# Tutoriál pre vytvorenie prepojenia medzi simulačným prostredím Matlab/Simulink a vizualizačným prostredím InTouch

Tento výukový modul ilustruje prepojenie simulačného prostredia Matlab/Simulink s vizualizačným prostredím InTouch prostredníctvom DDE rozhrania. Tutoriál môže byť využitý pre účely predmetu Simulačné systémy, Optimálne riadenie hybridných systémov, Riadenie a umelá inteligencia alebo Distribuované systémy riadenia.

Dostupný je na stránkach uvedených predmetov.

## <u>Úlohy</u>:

- 1. Vytvorenie simulačného modelu hydraulického systému
- 2. Simulácia riadenia hydraulického systému
- 3. Vizualizácia prechodových dejov riadení hydraulického systému
- 4. Vytvorenie prepojenia simulačného modelu a vizualizácie s využitím DDE rozhrania
  - a. Vytvorenie základných komunikačných prvkov DDE komunikácie
  - b. Vytvorenie DDE vo vizualizačnom nástroji InTouch
  - c. Stiahnutie a nastavenie DDE knižnice pre vytvorenie DDE v prostredí Simulink
  - d. Využitie DDE funkcií pre vytvorenie prepojenia z prostredia Matlab

# 1. Vytvorenie simulačného modelu hydraulického systému

Uvažujeme o hydraulickom systéme dvoch nádrži bez interakcie:

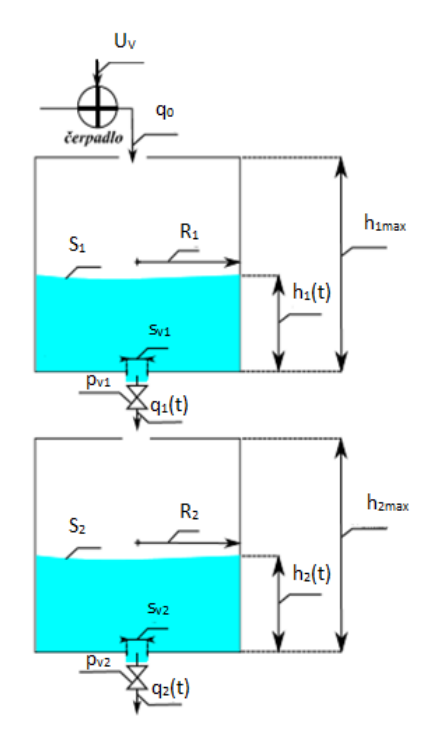

#### Parametre:

| Označenie       | Popis                               |
|-----------------|-------------------------------------|
| Si              | plocha hladiny v 1. nádrži          |
| S <sub>2</sub>  | plocha hladiny v 2. nádrži          |
| S <sub>v1</sub> | prierez odtokového otvoru 1. nádrže |
| S <sub>v2</sub> | prierez odtokového otvoru 2. nádrže |
| p <sub>v1</sub> | otvorenie ventilu 1. nádrže         |
| p <sub>v2</sub> | otvorenie ventilu 2. nádrže         |
| g               | gravitačné zrýchlenie               |
| а               | konštanta zosilnenia                |

### Fyzikálne veličiny:

| Označenie           | Popis                                |
|---------------------|--------------------------------------|
| Uv (t)              | napätie motora čerpadla              |
| q <sub>0</sub> (t)  | prítok do 1. nádrže                  |
| q1 (t)              | voľný odtok z 1. nádrže              |
| q <sub>2</sub> (t)  | voľný odtok z 2. nádrže              |
| v <sub>1</sub> (t)  | rýchlosť poklesu hladiny v 1. nádrži |
| v <sub>2</sub> (t)  | rýchlosť poklesu hladiny v 2. nádrži |
| v <sub>11</sub> (t) | odtoková rýchlosť z 1. nádrže        |
| v <sub>22</sub> (t) | odtoková rýchlosť z 2. nádrže        |
| h1 (t)              | výška hladiny v 1. nádrži            |
| h <sub>2</sub> (t)  | výška hladiny v 2. nádrži            |

Dynamiku tohto systému popisujú nelineárne diferenciálne rovnice, ktoré majú tvar:

$$\frac{dh_1(t)}{dt} = \frac{1}{S_1} \cdot ((a \cdot U_v) - s_{v1} \cdot p_{v1} \cdot \sqrt{2 \cdot g \cdot h_1(t)})$$
$$\frac{dh_2(t)}{dt} = \frac{1}{S_2} \cdot (s_{v1} \cdot p_{v1} \cdot \sqrt{2 \cdot g \cdot h_1(t)} - s_{v2} \cdot p_{v2} \cdot \sqrt{2 \cdot g \cdot h_2(t)})$$

### 2. Simulácia riadenia hydraulického systému

Riadenie hydraulického systému realizujeme v spätnoväzobnej riadiacej štruktúre. Blokovú schému spätnoväzobnej riadiacej štruktúry môžeme vidieť na nasledujúcom obrázku.

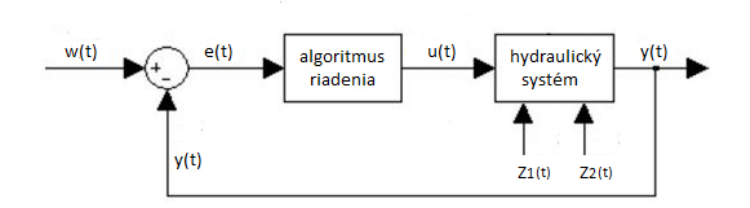

*Z1(t)* a *Z2(t)* reprezentujú v systéme vznik poruchy, ktoré sú simulované zmenou otvorenia ventilov  $p_{v1}$ ,  $p_{v2}$ .

### 3. Vizualizácia prechodových dejov riadení hydraulického systému

Pre vizualizovanie riadenia hydraulického systému je v prostredí InTouch potrebné vytvoriť grafické používateľské rozhranie. To by malo obsahovať bloky ako Trends, Value Displays, Buttons, Lights, Panels a taktiež rôzne typy objektov zo Symbol Factory (tanks, pipes, valves, pumps...). Vizualizácia riadenia hydraulického systému môže mať nasledovný vzhľad.

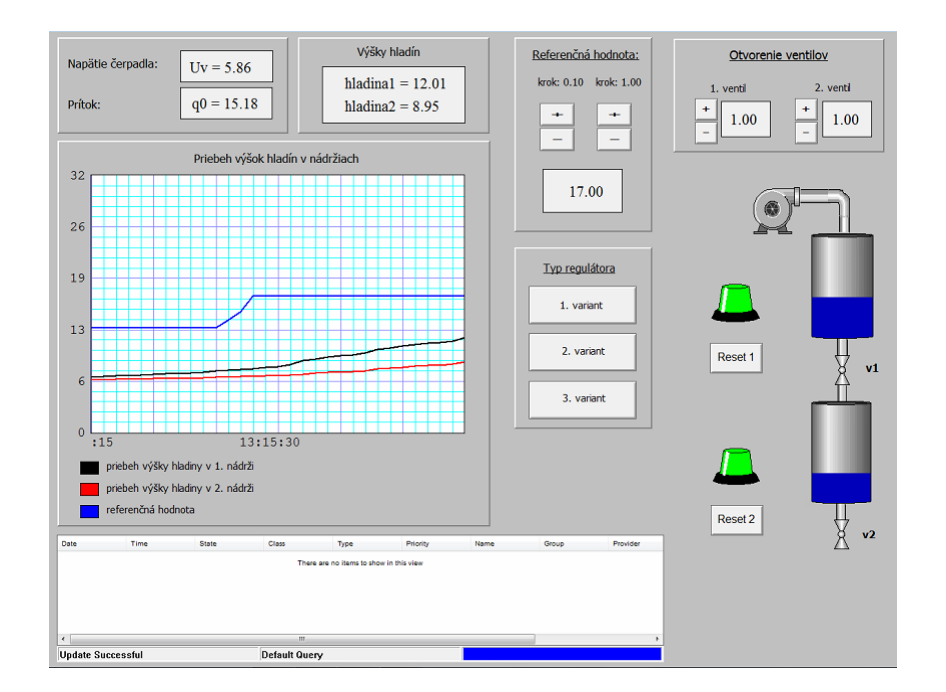

## 4. Vytvorenie prepojenia simulačného modelu a vizualizácie s využitím DDE rozhrania

#### 4a. Vytvorenie základných komunikačných prvkov DDE komunikácie

Pre vytvorenie komunikácie medzi prostrediami Matlab/Simulink a InTouch je potrebné si zadefinovať základné prvky DDE komunikácie, ktorými sú *Service Name, Topic, Item.* 

*Service Name* predstavuje názov aplikácie, s ktorou bude InTouch komunikovať. *Topic* zahŕňa konkrétnu implementáciu v zvolenej aplikácií (napr. súbor.mdl, zošit.xlsx) a *Item* špecifikuje premenné a dáta, ktoré sa majú počas komunikácie posielať.

Vyplnenie týchto komunikačných prvkov pre dané prostredia je znázornené v tabuľke.

|              | MATLAB/SIMULINK | INTOUCH   |
|--------------|-----------------|-----------|
| SERVICE NAME | Matlab          | view      |
| ΤΟΡΙϹ        | tanks.mdl       | tagname   |
| ITEM         | názov premennej | meno tagu |

### 4b. Vytvorenie DDE vo vizualizačnom nástroji InTouch

<u>Ako prvé je v aplikácií InTouch potrebné vytvoriť Access Name, teda prístupové meno, ktoré umožňuje</u> prepojenie prostredia InTouch s prostredím Matlab/Simulink.

- V aplikácií InTouch máme vytvorený projekt, ktorý je viditeľný v zozname InTouch aplikácií.
   Vyberieme si tento konkrétny projekt, ktorý chcem otvoriť a klikneme na File | WindowMaker.
- 2. V InTouch WindowMaker klikneme na Special | Access Names.

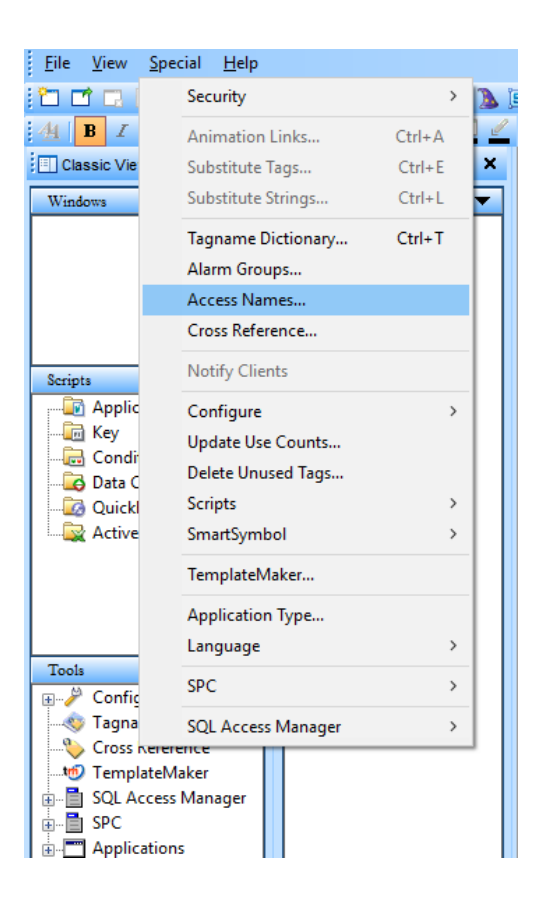

3. Pre pridanie nového prístupového mena klikneme na Add.

| Access Names |        |
|--------------|--------|
| Galaxy       | Close  |
|              | Add    |
|              | Modify |
|              | Delete |

4. V okne Add Access Name vykonáme nasledujúce zmeny:

| Modify Access Name                        |          |
|-------------------------------------------|----------|
| Access Matlab                             | OK       |
| Node Name:                                |          |
| tanks                                     | Cancel   |
| Application Name:                         | Failover |
| Mattab                                    |          |
| tanks.mdl                                 |          |
| Which protocol to use                     |          |
| DDE O SuiteLink O Message Exchar          | nge      |
| When to advise server<br>Advise all items |          |
| Enable Secondary Source                   |          |

- V kolónke Access zadáme jedinečné prístupové meno. V tomto prípade je to Matlab.
- V Node Name zadáme predmet projektu.
- Do Application Name napíšeme Matlab.
- Do kolónky **Topic Name** napíšeme **tanks.mdl**.
- Pri Which protocol to use vyberieme možnosť DDE.
- Pri When to advise server vyberieme možnosť Advise only active items.
- 5. Po dokončení klikneme na tlačidlo **OK**.
- 6. Ak sa nám podarilo pridať prístupové meno, môžeme kliknúť na **Close**.

| Access Names     |        |
|------------------|--------|
| Galaxy<br>Matlab | Close  |
|                  | Add    |
|                  | Modify |
|                  | Delete |
|                  |        |

Ďalším krokom je pridanie tagov do Tagname Dictionary.

- 1. Vo WindowMaker klikneme na Special | Tagname Dictionary.
- 2. Pre pridanie nového tagu klikneme na New.

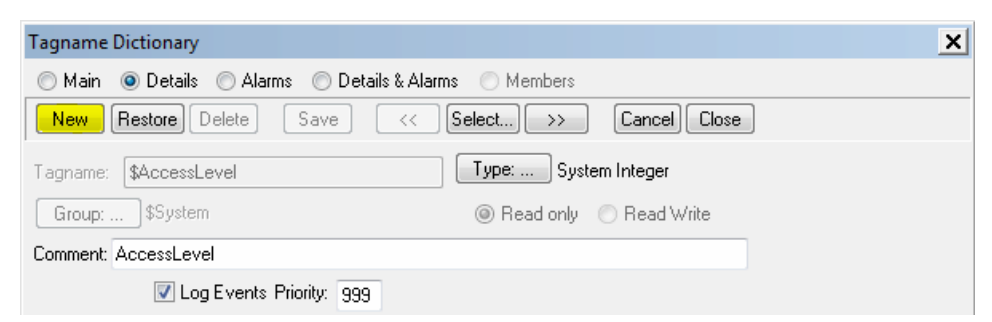

3. Potom klikneme na Type.

Close.

| Tagname Dictionary                |                    |                  |               | × |
|-----------------------------------|--------------------|------------------|---------------|---|
| 🔘 Main 💿 Details 🔘 Alarms 🔘 Detai | ils & Alarms 🛛 🔿 M | lembers          |               |   |
| New Restore Delete Save           | <                  | ) >> Can         | cel Close     |   |
| Tagname:                          | Туре:              | Memory Integ     | ger           |   |
| Group: \$System                   | O R                | ead only 🍥 Rea   | d Write       |   |
| Comment: AccessLevel              |                    |                  |               |   |
| 🗖 Log Data 📄 Log Events           | 🔲 Retentive \      | /alue 📃 Retentiv | e Parameters  |   |
| Initial Value: 0                  | Min Value:         | -32768           | Deadband:     | 0 |
| Eng Units:                        | Max Value:         | 32767            | Log Deadband: | 0 |

4. V Tag Types si vyberieme I/O Integer a klikneme na OK.

| Tag Types                                                                                                    | x |
|----------------------------------------------------------------------------------------------------|---|
| Memory Discrete I //D Discrete Indirect Discrete Memory Integer ✓ I //D Integer ✓ Memory Real I //D Real I //D Real I //D Message I //D Message I |   |
| OK Cancel Details Select All Clear All                                                                                                    |   |

5. V Tagname Dictionary klikneme na Access Name. Tam vyberieme Matlab a potom klikneme na

| Tanana Distingan                                                                                   |                            |
|----------------------------------------------------------------------------------------------------|----------------------------|
| ragname Dictionary                                                                                 | <u>^</u>                   |
| 🔘 Main 💿 Details 🔘 Alarms 🔘 Details & Alarms 📄 Members                                             |                            |
| New         Restore         Delete         Save         <         Select         >>         Cancel | Close                      |
| Tagname: Type: 1/0 Integer                                                                         |                            |
| Group: \$System                                                                                    | ite                        |
| Comment: AccessLevel                                                                               |                            |
| Log Data Log Events Retentive Value Retentive Pa                                                   | rameters                   |
| Initial Value: 0 Min EU: -32768                                                                    | Max EU: 32767              |
| Deadband: 0 Min Raw: -32768                                                                        | Max Raw: 32767             |
| Eng Units: Log Deadband: 0                                                                         | Conversion<br>Square Root  |
| Access Name: Galaxy                                                                                | 0 0.                       |
| Item:                                                                                              | 🔲 Use Tagname as Item Name |

V Tagname Dictionary v kolónke Tagname špecifikujeme meno tagu a zaškrtneme políčko Use
 Tagname as Item Name.

| Tagname Dictionary                               |                           |                  |                                  | ×                         |
|--------------------------------------------------|---------------------------|------------------|----------------------------------|---------------------------|
| 🔿 Main 💿 Details 🔿 Alarms 🔿 Details & A          | Alarms 💿 Membe            | rs               |                                  |                           |
| New Restore Delete Save <<                       | ( Select ) >>>            | Cancel           | llose                            |                           |
| Tagname: yref                                    | Type: I                   | /O Real          |                                  |                           |
| Group: \$System                                  | 🔘 Read or                 | nly 🔘 Read Write |                                  |                           |
| Comment:                                         |                           |                  |                                  |                           |
| V Log Data V Log Events Priority: 999            | Retentive Value           | 🔲 Retentive Para | meters                           |                           |
| Initial Value: 10                                | Min EU:                   | 0                | Max EU:                          | 25                        |
|                                                  |                           |                  |                                  |                           |
| Deadband: 0                                      | Min Raw:                  | 0                | Max Raw:                         | 10                        |
| Deadband: 0                                      | Min Raw:<br>Log Deadband: | 0                | Max Raw:<br>Conversi<br>O Linear | 10<br>on                  |
| Deadband: 0<br>Eng Units:<br>Access Name: Matlab | Min Raw:<br>Log Deadband: | 0                | Max Raw:<br>Conversi<br>C Linear | 10<br>on<br>⑦ Square Root |

- 7. Pri definovaná tagov je možné nastaviť aj obmedzenia ich nadobúdaných hodnôt. V Tagname Dictionary do kolónky Min EU napíšeme minimálnu hodnotu, ktorú môže tag nadobudnúť a do kolónky Max EU jeho maximálnu možnú hodnotu.
- 8. V **Tagname Dictionary** sa dá nastaviť aj počiatočná hodnota, ktorú ma tag nadobudnúť. To nastavíme vpísaním zvolenej hodnoty do kolónky **Initial Value**.
- 9. Pre uloženie nového tagu klikneme na políčko Save.
- 10. Týmto spôsobom vytvoríme všetky potrebné tagy.

## 4c. DDE knižnica pre vytvorenie DDE v prostredí Simulink

Pre úspešné inicializovanie komunikácie z prostredia Simulink je potrebné použiť DDE knižnicu, ktorá obsahuje už naprogramované bloky. Na stránke Mathworks je k dispozícií na stiahnutie DDE Library for Simulink. Táto knižnica obsahuje bloky *DDE Sink* a *DDE Source*, ktoré sú súčasťou súboru *ddelib.mdl*.

## <mark>POZNÁMKA:</mark>

<u>Stiahnutú knižnicu je potrebné skopírovať do toho istého priečinka, v ktorom sa nachádza simulačný</u> <u>model!</u>

Knižnicu je možné stiahnuť na stránke:

http://www.mathworks.com/matlabcentral/fileexchange/3376-dde-library-for-simulink

Simulačný model s blokmi knižnice DDE:

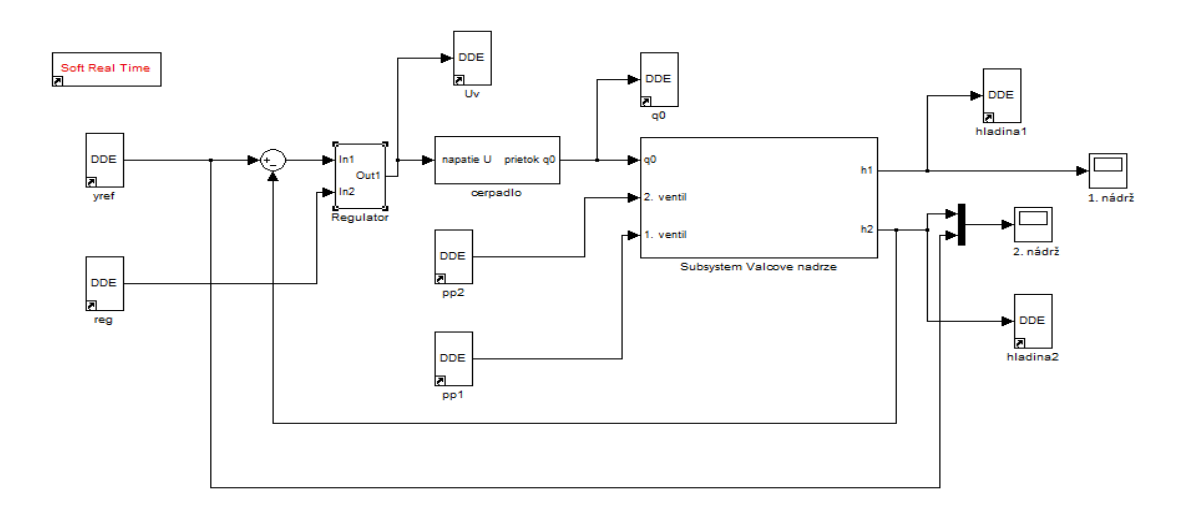

Po pridaní blokov *DDE Source* a *DDE Sink* do simulačného modelu je potrebné tieto bloky nastaviť. Po dvojitom kliknutí na daný blok sa zobrazí okno, v ktorom vypíšeme *DDE Service, DDE Topic* a *DDE Item*.

| Source Block  | Parameters: y | ref    | ×    |
|---------------|---------------|--------|------|
| DDE Sink (mas | sk) (link)    |        | - î  |
| Parameters    |               |        |      |
| DDE Service:  |               |        |      |
| 'view'        |               |        |      |
| DDE Topic:    |               |        |      |
| 'tagname'     |               |        |      |
| DDE Item:     |               |        |      |
| 'yref'        |               |        |      |
|               |               |        | -    |
|               | ОК            | Cancel | Help |

# 4d. DDE funkcie pre vytvorenie prepojenia z prostredia Matlab

Matlab je aplikáciou, ktorá pre prenos dát prostredníctvom DDE rozhrania obsahuje funkcie.

#### DDEINIT

Táto funkcia slúži na vytvorenie komunikačného kanála medzi klientom a serverom. Jej syntax je: channel = ddeinit ('service', 'topic')

Ak je vrátená hodnota nenulová, kanál bol úspešne vytvorený. Inak vytvorenie kanála zlyhalo.

Príkaz v prostredí Matlab pre vytvorenie DDE komunkácie s prostredím InTouch má tvar:

channel = ddeinit ('view', 'tagname')

#### DDEREQ

Na vyžiadanie údajov z aplikácie prostredníctvom vytvoreného kanála slúži funkcia DDEREQ.

x = ddereq (channel, 'item name')

Vyžiadaná hodnota bude uložená do premennej x, alebo akejkoľvek určenej premennej v Matlabe.

x = ddereq (channel, 'yref')

#### DDEPOKE

Funkcia, ktorá zabezpečuje odosielanie dát z Matlabu do inej aplikácie.

ddepoke (channel, 'item name', variable name)

Dáta z variable name sú hodnoty, ktoré sa odosielajú a item name je premenná, v ktorej majú byť hodnoty uložené.

ddepoke (channel, 'yref', x)

#### DDETERM

Na ukončenie komunikácie medzi aplikáciami slúži funkcia DDETERM.

ddeterm (channel)

Všetky DDE funkcie Matlabu sú popísané v tabuľke.

| Funkcia  | Opis                                                   |
|----------|--------------------------------------------------------|
| ddeinit  | inicializácia komunikácie so serverom                  |
| ddeterm  | ukončenie komunikácie so serverom                      |
| ddeadv   | žiadosť o nadviazanie upozorňovacej slučky so serverom |
| ddeunadv | ukončenie upozorňovacej slučky so serverom             |
| ddereq   | žiadosť o dáta zo serveru                              |
| ddepoke  | poslanie dát serveru                                   |
| ddeexec  | žiadosť o vykonanie príkazu serveru                    |

#### <mark>POZNÁMKA:</mark>

Dôležitou podmienkou úspešného nadviazania komunikácie medzi prostrediami Matlab/Simulink a InTouch je, aby OBE tieto aplikácie boli NARAZ SPUSTENÉ!

Bez splnenia tejto podmienky k nadviazaniu komunikácie (a teda aj k výmene údajov) NEDÔJDE.

DDE komunikáciu podporuje Matlab iba do verzie Matlab R2011.